## FLEXINE \_\_\_\_

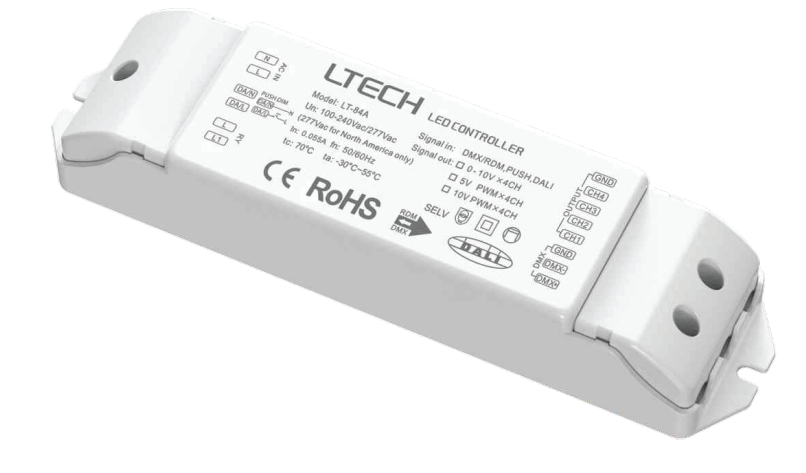

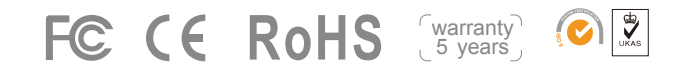

Dimensions:

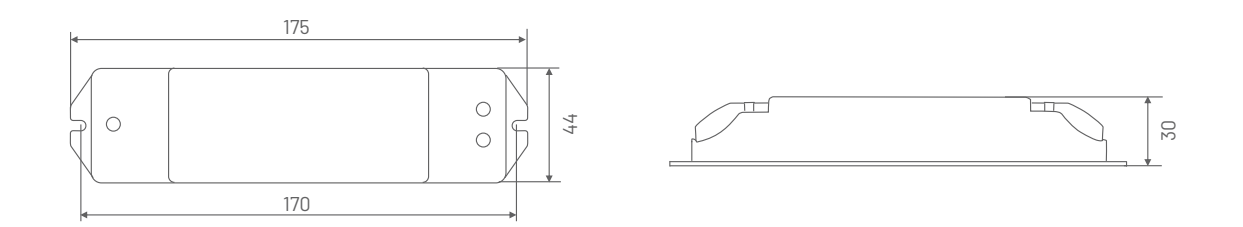

 ITEM CODE
 FLXC-032

 VOLTAGE
 12-24V

 CURRENT LOAD
 5A - 4CH (r

 POWER OUTPUT
 12v-240w |

 OPERATING TEMP.
 -30°C ~ +55

FLXC-032 12-24V 5A - 4CH (max 20A) 12v-240w | 24v - 480w -30°C ~ +55°C

Contact Usphone.+61 2 9791 1190For Moreemail.sales@flexineon.comInformationweb.www.flexineon.com

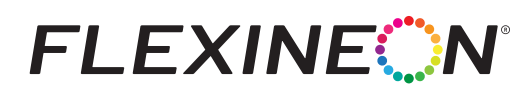

## App Operating Instructions

### 1.Regis ter an ac count

1.1 Scan the QR code below with you mobile phone and follow the prompts to complete the app installation.

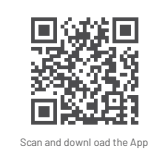

1.2 Open the App and I og in or r egister an ac count.

| 8:55        | - 1 F - |
|-------------|---------|
| Welcome b   | ack     |
| PtonejDmail |         |
| Passavard   | 10      |
|             |         |

### 3.Control interface settings

17=

light group 🚺 :

After pairing up y our de vice, go to the control interface. You'll be abl e to achieve your desir ed lighting effects by changing brightness, colors and color temperature. Click "Theme" and you'll easily switch to multiple theme lighting effects with one tap. Click "Mode" and the App provides you with editable normal modes and editable advanced modes. Customize dynamic modes to put vou into a more colorful life.

11:59

E PI

-4

III. color jumping

L

reen-blue gradier

Re Re

Blue

.....

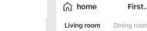

2.Paring ins tructions

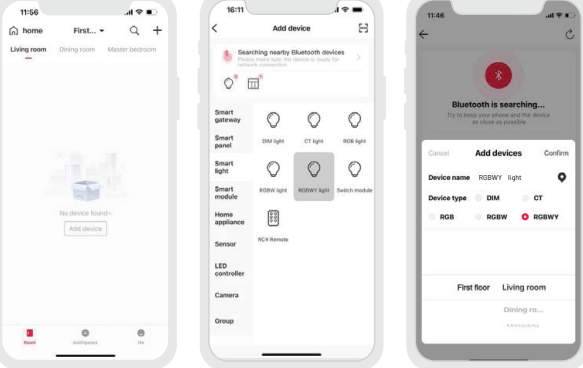

Create a home if you are a new user. Click"+"icon in the upper right corner and follow the prompts

to add the driver first. Then pick "Smart lighting - RGBWY light" from " Add Device" list . Follow the

prompts to power on the device first, and make sure the device is not connected to a network yet. Click

"Bluetooth Search" to add the device according to the prompts.

### 4.Light groups

Users are able to combine the same type of light fixtures into a group to control them simultaneously. Once you create the group, you can set the dim level or change color temperature and colors more easily. Return to the de vice list and click "Gr oup"- "RGBWY light grpup". Then f ollow the prompts to rename the gr oup and pick the lights y ou are going to gr oup together, and save them.

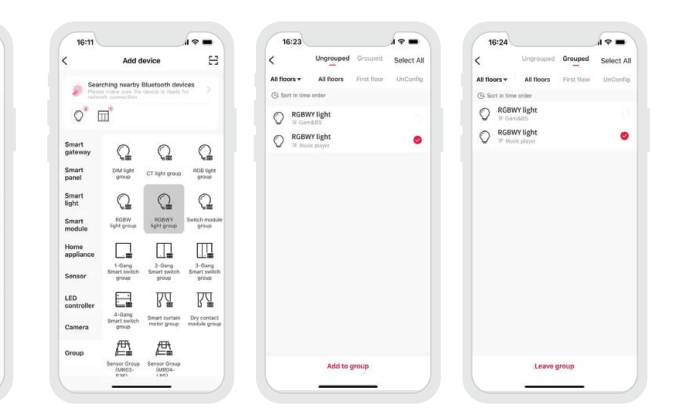

#### 5.Advanced functions

۲

۲

The controller can be link ed up with gateway de vices (such as L TECH Super P anel) to achie ve the advanced functions, such as cl oud scenes and automation.

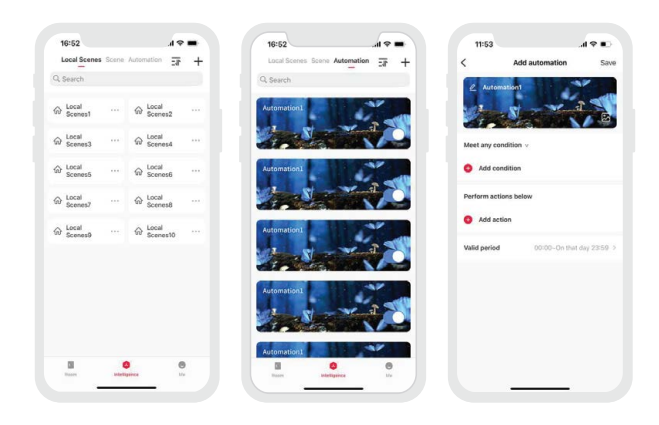

Contact Us phone. For More email. web. Information

+61 2 9791 1190 sales@flexineon.com www.flexineon.com

# **FLEXINE**

## How to reset a device (reset it to factory defaults)

Method 1: After you long press the paring key for 6s, the lamp will flash 5 times, which means the controller has been set to factory defaults.

Method 2: Make sure the controller is connected to a lamp and keep the lamp on. Turn the controller off with the switch and after 15s turn it on. After 2s, turn it off again. Repeat the same operation 6 times. When the lamp flashes 5 times, the controller has been set to factory defaults.

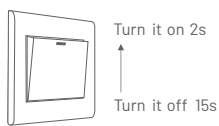

When the controller is being powered on

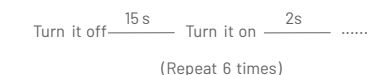

## FAQs

- 1. What should I do if I fail to add the device?
- 1.1 Please make sure the device is powered on normally .
- 1.2 Please make sure the device hasn't been added by any other account. If it has, please reset to factory defaults manually.
- 1.3 The recommended distance between the mobile phone and the device is no more than 20 meters.
- 1.4 If the device has been forced to delete, please reset to factory defaults manually and then add the device again.
- 2. What should I do if the device disconnects from the network?
- 2.1 Please make sure the device is powered on normally.
- 2.2 Please make sure Bluetooth on your phone is turned on.
- 2.3 If you control the device remotely, please make sure your phone network runs smoothly.
- 3. How to control remotely and set cloud scenes?
  - Remote control and cloud scenes can achieved only by working with LTECH Super Panel.
- 4. How to share control of your home devices?
- Please go to "Me"- "Home Management" and access the home you want to share. Click" Add Member" and follow the prompts to add members to your home.

### Attentions

- Products shall be installed by qualified professionals.
- LTECH products are non-waterproof (special models excepted). Please avoid the sun and rain. When installed outdoors, please ensure it is mounted in a water proof enclosure.
- Good heat dissipation will extend the working life of products. Please ensure good ventilation.
- Please check if the working voltage used complies with the parameter requirements of products.
- The diameter of wire used must be able to load the light fixtures you connect and ensure the firm wiring.
- · Before you power on products, please make sure all the wiring is correct in case of incorrect connection that causes damage to light fixtures.
- If a fault occurs, please do not attempt to fix products by yourself. If you have any question, please contact your suppliers.
- \* This mag 🛚 Pis subject to changes without further notice. Product functions depend on the goods. Please feel free to contact our official distributors if you have any question.

## Warranty Agreement

- Warranty periods from the date of delivery : 2 years.
- Free repair or replacement services for quality problems are provided within warranty periods.

Warranty exclusions below:

- Beyond warranty periods.
- Any artificial damage caused by high voltage, overload, or improper operations.
- Products with severe physical damage.
- Damage caused by natural disasters and force majeure.
- Warranty labels and barcodes have been damaged.
- No any contract signed by LTECH.
- 1. Repair or replacement provided is the only remedy for customers. LTECH is not liable for any incidental or consequential damage unless it is within the law.
- 2. LTECH has the right to amend or adjust the terms of this warranty, and release in written form shall prevail.

Contact Usphone.+61 2 9791 1190For Moreemail.sales@flexineon.comInformationweb.www.flexineon.com